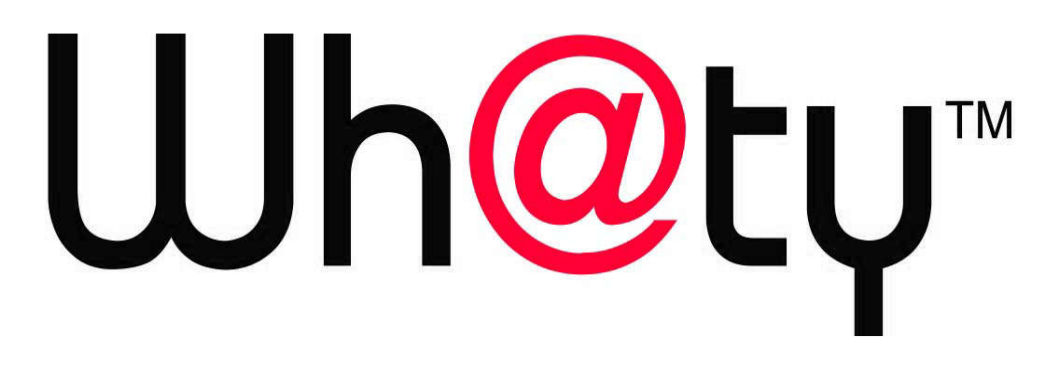

BEIJING WHATY TECHNOLOGY DEVELOPMENT CO., LTD.

# 北京网梯科技发展有限公司

## 山东省高等学历继续教育学士学位英语考试系统 学员操作参考手册

## 学员端

学员端是学生登陆平台进行个人信息核对、考试报名、查看考试 安排、打印准考证、查看考试成绩的综合性事务办理的平台。其整体 操作流程如下:

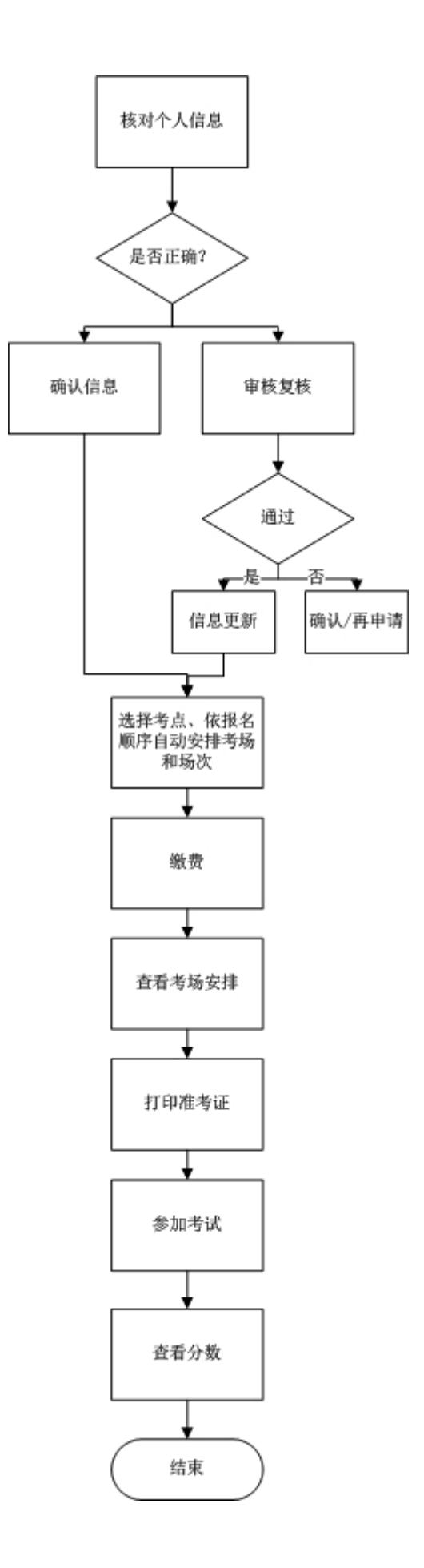

## 一、登录

学生首次登陆,在账号一栏输入身份证号码,密码栏输入身份证号码后六位,并填写验证码,即可正常登陆成功,进入学生工作室。

| 山东省                                                                                                    | 高等学历继续教                                                                                                    | <b>汝育学士学</b> 位3                            | 英语考试系 | 统       |
|----------------------------------------------------------------------------------------------------|----------------------------------------------------------------------------------------------------|--------------------------------------------|-------|---------|
| I STREET ME                                                                                                    | 密码登录                                                                                                    | 扫码登录                                       |       |         |
|                                                                                                    | 2 yycsSuperAdmin                                                                                                    |                                            |       |         |
| Transmission of the local division of the local division of the lo | <ul><li>●</li><li>●</li></ul> | °<br>7316                                  |       | teres a |
| and the second second                                                                                                    | 登录                                                                                                    | 志记密码                                       |       | -       |
|                                                                                                    |                                                                                                    |                                            | 10    |         |
| Station Station                                                                                                    | 技术支持:北京网媒科技发展有限公司 经書<br>🎯 京公网安备 110                                                                                                    | 青杵可证编号: 京ICP备08101962号-51<br>110802023942号 | -     |         |

其次,学生还可使用扫码登录,即选中扫码登录后,选择微信的 扫一扫,完成扫码绑定,之后即可进行扫码登录。

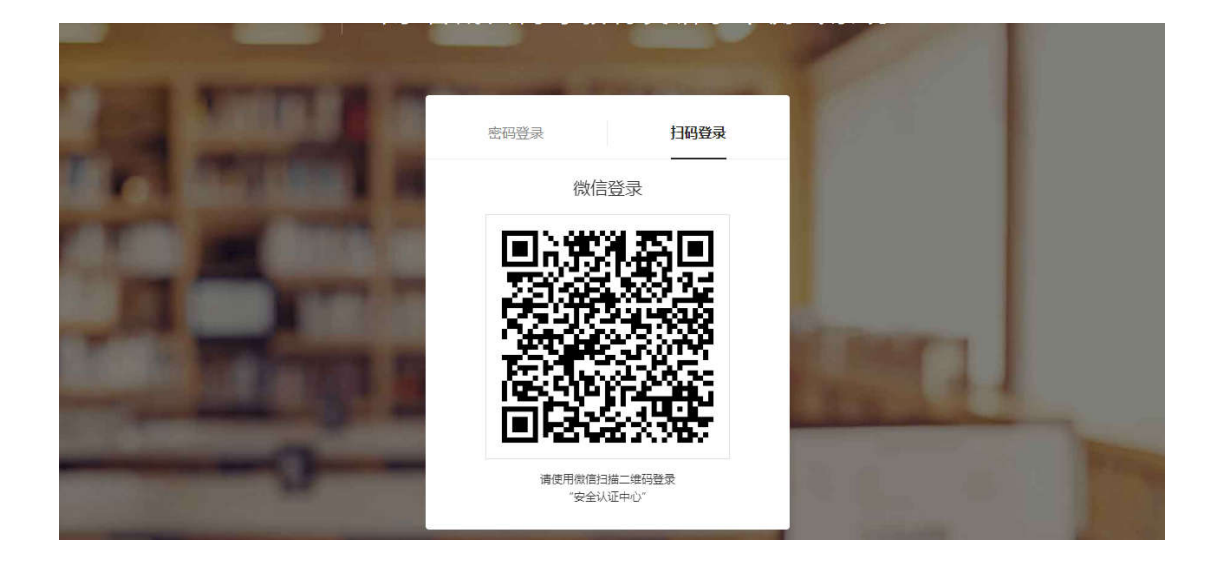

## 二、个人信息复核

学生首次登陆工作室,未对个人信息进行过复核的学生,其登录 工作室后,系统自动弹出信息核对的页面,若信息无误,则点击"确 认按钮。

| 学生工作室                                                                                                    |    |                                                                                           |                                                                     |   |    |      |        |
|----------------------------------------------------------------------------------------------------|----|-------------------------------------------------------------------------------------------|---------------------------------------------------------------------|---|----|------|--------|
| 首页                                                                                                    |    |                                                                                           |                                                                     |   |    | 李初   | 〕南・ 退出 |
| 李初南     李忠 1207080109                                                                                                    | 考试 | 学生信息复核                                                                                    |                                                                     | × |    |      |        |
|                                                                                                    |    | 姓名:李初南<br>身份证号:110101200001010176<br>年级:2019级<br>确认<br>您好,请先进行信息的复核,若信息证确<br>语占士由语复核。进行信息 | 性别:男<br>学号:1307080109<br>专业:物联网<br>申请复校<br>则点击"确认",若信息有误<br>105g按声正 |   | 报名 | 考试须知 | 考试大纲   |
| ★试信息     □     ☆     ☆     ☆     ☆     ☆     ☆     ☆     ☆     ☆     ☆     ☆     ☆     ☆     ☆     ☆     ☆     ☆     ☆     ☆     ☆     ☆     ☆     ☆     ☆     ☆     ☆     ☆     ☆     ☆     ☆     ☆     ☆     ☆     ☆     ☆     ☆     ☆     ☆     ☆     ☆     ☆     ☆     ☆     ☆     ☆     ☆     ☆     ☆     ☆     ☆     ☆     ☆     ☆     ☆     ☆     ☆     ☆     ☆     ☆     ☆     ☆     ☆     ☆     ☆     ☆     ☆     ☆     ☆     ☆     ☆     ☆     ☆     ☆     ☆     ☆     ☆     ☆     ☆     ☆     ☆     ☆     ☆     ☆     ☆     ☆     ☆     ☆     ☆     ☆     ☆     ☆     ☆     ☆     ☆     ☆     ☆     ☆     ☆     ☆     ☆     ☆     ☆     ☆     ☆     ☆     ☆     ☆     ☆     ☆     ☆     ☆     ☆     ☆     ☆     ☆     ☆     ☆     ☆     ☆     ☆     ☆     ☆     ☆     ☆     ☆     ☆     ☆     ☆     ☆     ☆     ☆     ☆     ☆     ☆     ☆     ☆     ☆     ☆     ☆     ☆     ☆     ☆     ☆     ☆     ☆     ☆     ☆     ☆     ☆     ☆     ☆     ☆     ☆     ☆     ☆     ☆     ☆     ☆     ☆     ☆     ☆     ☆     ☆     ☆     ☆     ☆     ☆     ☆     ☆     ☆     ☆     ☆     ☆     ☆     ☆     ☆     ☆     ☆     ☆     ☆     ☆     ☆     ☆     ☆     ☆     ☆     ☆     ☆     ☆     ☆     ☆     ☆     ☆     ☆     ☆     ☆     ☆     ☆     ☆     ☆     ☆     ☆     ☆     ☆     ☆     ☆     ☆     ☆     ☆     ☆     ☆     ☆     ☆     ☆     ☆     ☆     ☆     ☆     ☆     ☆     ☆     ☆     ☆     ☆     ☆     ☆     ☆     ☆     ☆     ☆     ☆     ☆     ☆     ☆     ☆     ☆     ☆     ☆     ☆     ☆     ☆     ☆     ☆     ☆     ☆     ☆     ☆     ☆     ☆     ☆     ☆     ☆     ☆     ☆     ☆     ☆     ☆     ☆     ☆     ☆     ☆     ☆     ☆     ☆     ☆     ☆     ☆     ☆     ☆     ☆     ☆     ☆     ☆     ☆     ☆     ☆     ☆     ☆     ☆     ☆     ☆     ☆     ☆     ☆     ☆     ☆     ☆     ☆     ☆     ☆     ☆     ☆     ☆     ☆     ☆     ☆     ☆     ☆     ☆     ☆     ☆     ☆     ☆     ☆     ☆     ☆     ☆     ☆     ☆     ☆     ☆     ☆     ☆     ☆     ☆     ☆     ☆     ☆     ☆     ☆     ☆     ☆     ☆     ☆     ☆     ☆ |    |                                                                                           |                                                                     | - |    |      |        |
| UU MARKEMAN                                                                                                    |    |                                                                                           | ·前剩余可报考名额:<br>确认报考此考点                                               |   |    |      |        |

若信息有误,则在信息栏右侧输入更正后的信息,并点击"申请 复核",提交复核信息。如下为点击后,信息确认的页面,针对申请 复核的信息,高亮显示。 您好,您的信息在复审中!

| 原信息                     | 申请修正信息                  |
|-------------------------|-------------------------|
| 姓名:方慕名                  | 姓名:方慕名                  |
| 性别:女                    | 性别:女                    |
| 年级:2019                 | 年级:2019                 |
| 专业:                     | 专业:电子商务                 |
| 身份证号:11010120000101998X | 身份证号:11010120000101998X |
| 学号:1307070002           | 学号:1307070003           |

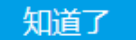

若将当前弹出的页面取消后想复核个人信息,或申请复核想查看 复核状态时,可点击右上角个人姓名下的【信息复核】按钮,再次进 入信息确认界面。

学生工作室

| 首页                          |   |          |          |           |              |                |      |     | .t⊻0i | 0怡 - 退出  |
|-----------------------------|---|----------|----------|-----------|--------------|----------------|------|-----|-------|----------|
| 0 赵和怡                       | t | 考试报名     |          |           |              |                |      |     | 修改    | 密码<br>复核 |
| <del>가 등</del> : 1607070004 |   | 批次名称     | 批次编号     | 报名开始时间    | 间 报名结束时间     | 考试时间           | 下单时间 | 报名  | 考试须知  | 考试大纲     |
| 所属高校<br>中国人民大学<br>所属专业      |   | 英语考试0606 | 20190606 | 2019-06-0 | 5 2019-06-07 | 2019-06-<br>06 |      | 未报名 | 下载    | 下载       |
| 软件工程                        |   |          |          |           | 去报名          | 3              |      |     |       |          |
| 圓 报名考试 →                    |   |          |          | 考点        | 请选择考点        |                |      | Ψ.  |       |          |
| ★试信息                        |   |          |          | 场次        | 请选择考场        |                |      | Ŧ   |       |          |
| 12。成绩查询                     |   |          |          |           | 当前剩余可报       | 考名额:           |      |     |       |          |
|                             |   |          |          |           | 确认报考出        | 比考点            |      |     |       |          |
|                             |   |          |          |           |              |                |      |     |       |          |
|                             |   |          |          |           |              |                |      |     |       |          |

| 学生工作室    |    |                                                                          |                         |    |                                           |
|----------|----|--------------------------------------------------------------------------|-------------------------|----|-------------------------------------------|
| 首页       |    |                                                                          |                         |    | 赵和怡 * 退出                                  |
| 0 赵和怡    | 考试 | 学生信息复核                                                                   |                         | ×  |                                           |
|          |    | 姓名:赵和怡 性别:5<br>身份证号:110101200602010032 学号:1<br>年级:2020级 专业:\$<br>确认 申诫契約 | 5<br>1607070004<br>次件工程 | 报名 | 考试须知         考试大纲           下號         下號 |
| 图 报名考试 → |    | 您好,请先进行信息的复核,若信息正确则点击"确<br>请点击"申请复核",进行信息的复核更                            | 认",若信息有误<br>正。          | •  |                                           |
| 考试信息     |    |                                                                          |                         | -  |                                           |
| 口。成绩查询   |    | 当前剩余可<br>确认报号                                                            | 报考名额:<br>皆此考点           |    |                                           |

(未进行个人信息确认,或申请信息复核待审核的学生,均无法点击报名缴费。)

## 三、报名考试缴费

点击"报名考试"栏目,即可看到当前批次的考试信息,并且点 击下载,即可完成考试须知,考试大纲的下载浏览。

当学生报名时,即可选择某一个考点,及此考点的某一场次,进 行报名。每一场有可容纳的考生数量,本考点当前场次报名数量未满 时,无法报名下一场次。当本考点当前场次报名人数已满,考生也无 法再报考当前考点的当前场次。

| 百贞                                                        |          |          |          |               |                                                |      |     | <b>\$</b> 8 | 」南▼ 退日 |
|-----------------------------------------------------------|----------|----------|----------|---------------|------------------------------------------------|------|-----|-------------|--------|
| <ul> <li>李初南</li> <li>\$\frac{2}{3}:1307080109</li> </ul> | 考试报名     |          |          |               |                                                |      |     |             |        |
|                                                           | 批次名称     | 批次编号     | 报名开始时    | 间 报名结束时间      | 考试时间                                           | 下单时间 | 报名  | 考试须知        | 考试大纲   |
| 所属高校<br>中国民航大学<br>所属专业                                    | 英语考试0606 | 20190606 | 2019-06- | 05 2019-06-07 | 2019-06-<br>06                                 | -    | 未服名 | 下载          | 下载     |
| 物联网                                                       |          |          |          | 去报名           | 5                                              |      |     |             |        |
| 图 报名考试 →                                                  |          |          | 考点       | 请选择考点         |                                                |      |     |             |        |
| ✔ 考试信息                                                    |          |          | 场次       | 天             | 津工业大学                                          |      | •   |             |        |
| 口。成绩查询                                                    |          |          | 1000     | 中             | 国民航大学                                          |      |     |             |        |
|                                                           |          |          |          | 中关            | 村软件园中学                                         |      |     |             |        |
|                                                           |          |          |          | 3             | 郑州大学                                           |      |     |             |        |
|                                                           |          |          |          | 中             | 国人民大学                                          |      |     |             |        |
|                                                           |          |          |          | 烟台工           | 程职业技术学院                                        | 16   |     |             |        |
|                                                           |          |          |          | 1             | 演示高校                                           |      | -   |             |        |
|                                                           |          |          |          | 地西            | 《村第二小学                                         |      |     |             |        |
|                                                           |          |          |          |               | Tいたまちの (11) (12) (11) (11) (11) (11) (11) (11) | 2    | *   |             |        |

考生报名时,有当前考点、当前场次的可报考名额提示,此数量实时更新,以此便于考生合理安排报考时间,积极报考。

| <b>0</b> 李初南 【         | 考试报名     |          |          |               |                |      |     |      |      |
|------------------------|----------|----------|----------|---------------|----------------|------|-----|------|------|
| 구号: 1307080109         | 批次名称     | 批次编号     | 报名开始时    | 前 报名结束时间      | 考试时间           | 下单时间 | 报名  | 考试须知 | 考试大纲 |
| 所属高校<br>中国民航大学<br>所属专业 | 英语考试0606 | 20190606 | 2019-06- | 05 2019-06-07 | 2019-06-<br>06 | -    | 未报名 | 下载   | 下载   |
| 加联网                    |          |          |          | 去报名           | 5              |      |     |      |      |
| 」报名考试 →                |          |          | 考点       | 天津工业大学        |                |      | Ŧ   |      |      |
| ▶ 考试信息                 |          |          | 场次       | 0606考场01      |                |      | Ŧ   |      |      |
| 2 成绩查询                 |          |          |          | 当前剩余可报考       | 名额:5           |      |     |      |      |
|                        |          |          |          | 确认报考此         | 比考点            |      |     |      |      |
|                        |          |          |          |               |                |      |     |      |      |
|                        |          |          |          |               |                |      |     |      |      |
|                        |          |          |          |               |                |      |     |      |      |

点击"确认报考次考点"后,进入订单页面,支持进行支付宝支 付或者微信支付两种形式,可自由选择,当所选方式外边框标为蓝色, 即为当前选中的缴费方式,点击"确定支付",即进入支付页面。

| 订单编           | 19060620161955000197 |        |  |
|---------------|----------------------|--------|--|
| <b>督</b> : 称: | 山东省高等学历继续教育学士学       | 立英语考试  |  |
| 金额:           | ¥0.01                |        |  |
| 支付方           | 支 支付宝                | 😪 微信支付 |  |

进入支付页面,学生扫码即可完成支付。

支付结果

订单编号:1902281602403000017 订单类型:山东省成人高等教育英语水平测试上机考试 订单金额:¥0.01 支付方式:

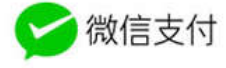

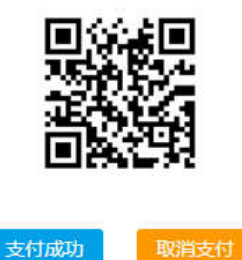

支付后,返回"报名考试"的功能页面,则其报名状态更新显示为"已报名"。如下图所示:

#### 学生工作室

| 首页<br>                                          |          |          |            |            |                |                         |     | 李初   | )南 <b>-</b> 退 |
|-------------------------------------------------|----------|----------|------------|------------|----------------|-------------------------|-----|------|---------------|
| ● 李初南                                           | 考试报名     |          |            |            |                |                         |     |      |               |
| 4-9.130/000/03                                  | 批次名称     | 批次编号     | 报名开始时间     | 报名结束时间     | 考试时间           | 下单时间                    | 报名  | 考试须知 | 考试大纲          |
| 所属高校<br>中國民航大学<br>新属专业                          | 英语考试0606 | 20190606 | 2019-06-05 | 2019-06-07 | 2019-06-<br>06 | 2019-06-<br>06 20:16:19 | 已报名 | 下载   | 下載            |
| 物联网                                             |          |          |            |            |                |                         |     |      |               |
|                                                 |          |          |            |            |                |                         |     |      |               |
| la negation                                     |          |          |            |            |                |                         |     |      |               |
|                                                 |          |          |            |            |                |                         |     |      |               |
| <ul> <li>La Rastit →</li> <li>参 考试信息</li> </ul> |          |          |            |            |                |                         |     |      |               |

## 四、考试信息查看及准考证打印

学生点击"考试信息",可以查看其报名考试的时间、地点等,并且可以点击"打印准考证",打印个人的准考证。

学生工作室

| 首页                       |   |          |          |       |     |            | 李初南 • 退出 |
|--------------------------|---|----------|----------|-------|-----|------------|----------|
| <b>0</b> 李初南             | 1 | 考试信息     |          |       |     |            |          |
| <u> 수</u> 명 : 1207060109 |   | 批次名称     | 批次编号     | 考试地点  | 座位号 | 考试时间       | 打印准考证    |
| 所属高校<br>中国民航大学           |   | 英语考试0606 | 20190606 | 现教101 | 001 | 2019-06-06 | 打印准考证    |
| 物联网                      |   |          |          |       |     |            |          |
| 🧳 考试信息 →                 |   |          |          |       |     |            |          |
| 口。成绩查询                   |   |          |          |       |     |            |          |
|                          |   |          |          |       |     |            |          |

点击"打印准考证"后,显示如下页面,学生进入准考证详情 页面后,点击"打印",即可自动链接打印机,完成打印。

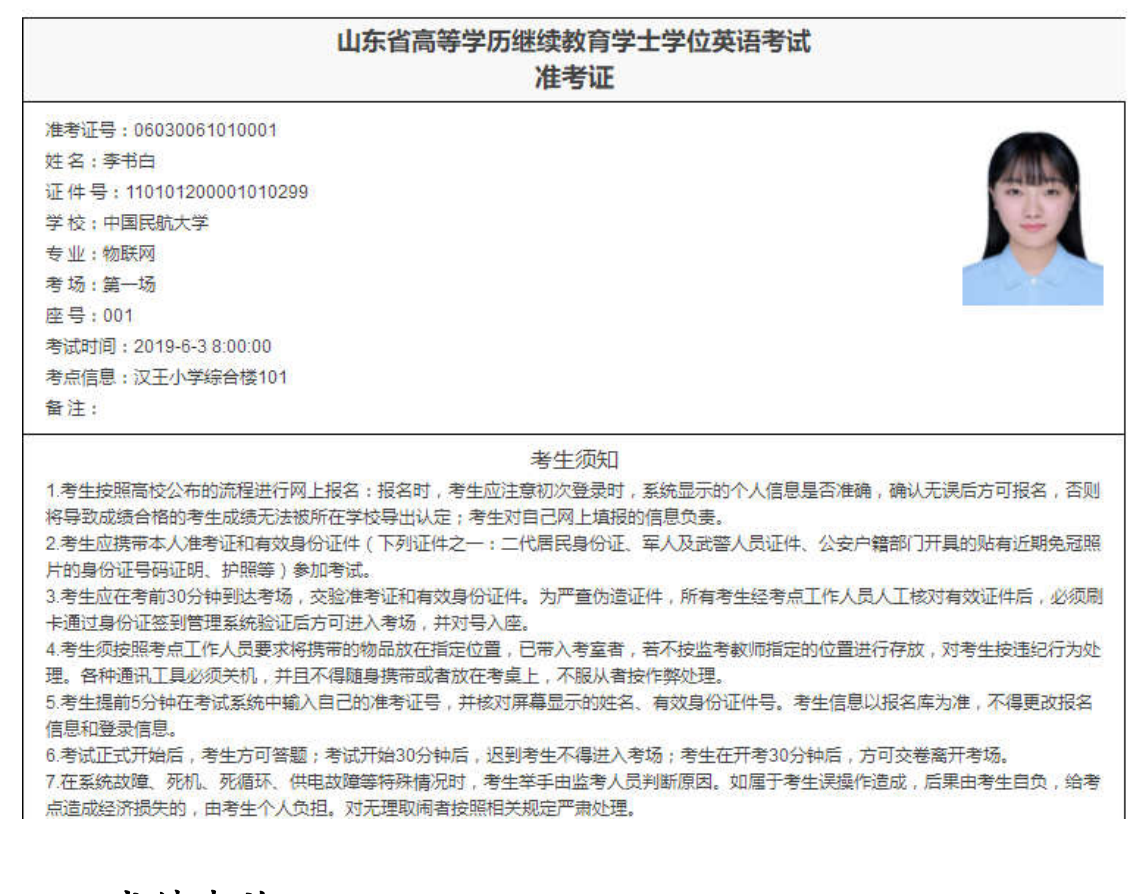

## 五、成绩查询

学生点击"成绩查询",可查看其参加考试的最终通过状态,成绩状态包含"通过/不通过",具体如下:

#### 学生工作室

| 首页                            |   |                  |          |       |     |            |      |      |      | 徐艳杰 • | 退 |
|-------------------------------|---|------------------|----------|-------|-----|------------|------|------|------|-------|---|
| <ul> <li>         (</li></ul> | I | 成绩信息<br>】当前批次考试成 | 绩:       |       |     |            |      |      |      |       |   |
| 所属高校                          |   | 批次名称             | 批次编号     | 考试地点  | 座位号 | 考试时间       | 考试成绩 | 申请复查 | 复查结果 |       |   |
| 大津工业大学                        |   | 英语考试0606         | 20190606 | 现教101 | 005 | 2019-06-06 | 通过   | 申请   |      |       |   |
| 软件工程专业                        |   |                  |          |       |     |            |      |      |      |       |   |
| 10 +120+14                    |   |                  |          |       |     |            |      |      |      |       |   |
| 日 报名考试                        |   |                  |          |       |     |            |      |      |      |       |   |
| ✔ 考试信息                        |   |                  |          |       |     |            |      |      |      |       |   |
| □。成绩查询 →                      |   |                  |          |       |     |            |      |      |      |       |   |
|                               | - |                  |          |       |     |            |      |      |      |       |   |
|                               |   |                  |          |       |     |            |      |      |      |       |   |
|                               |   |                  |          |       |     |            |      |      |      |       |   |

针对未通过但是对成绩存在质疑的学生,则可以点击"申请", 进行成绩复核,点击确定即完成了一次成绩复查申请。

学生工作室

| 首页                  |                   |          |       |        |            |      |      |      | 徐艳杰 - | 退出 |
|---------------------|-------------------|----------|-------|--------|------------|------|------|------|-------|----|
| ● 徐艳杰<br>学号:1903021 | 成绩信息<br>  当前批次考试成 | 续:       |       |        |            |      |      |      |       |    |
| 所属高校                | 批次名称              | 批次编号     | 考试地点  | 座位号    | 考试时间       | 考试成绩 | 申请复查 | 复查结果 |       |    |
| 天津工业大学 所属专业 软件工程专业  | 英语考试0606          | 20190606 | 现数101 | 005    | 2019-06-06 | 通 过  | 申请   |      |       |    |
| [1] 报名考试            |                   |          | I     | 成绩复核申请 |            | ×    |      |      |       |    |
| 考试信息                |                   |          | 1     | 角定进行成绩 | 复核申请吗?     |      |      |      |       |    |
| □2。成绩查询 →           |                   |          |       |        | Mie Wi     | ă į  |      |      |       |    |
|                     |                   |          |       |        |            |      |      |      |       |    |

学生可实时查看成绩复查的审核状态,对于审核不通过的,学生可点击状态"高校复查不通过"字样,查看审核未通过的原因。

### 学生工作室

|   | 首页                          |   |                   |          |   |       |        |            |      |      | 郭紫南†    | 退出 |
|---|-----------------------------|---|-------------------|----------|---|-------|--------|------------|------|------|---------|----|
|   | <b>9 郭紫南1</b><br>学号:1903002 | t | 成绩信息<br>  当前批次考试成 | 息        |   |       |        |            |      |      |         |    |
| í | 所属高校                        |   | 批次名称              | 批次编号     | 1 | 试地点   | 座位号    | 考试时间       | 考试成绩 | 申请复查 | 复查结果    |    |
| 1 | 天津工业大学                      |   | 英语考试0606          | 20190606 | Į | 取較101 | 001    | 2019-06-06 | 通过   | 已申请  | 高校复查不通过 |    |
|   | 物联网专业                       |   |                   |          |   |       |        |            |      |      |         |    |
|   |                             |   |                   |          |   | 学生成绩  | 志复核结果  | 0          | ×    | F    |         |    |
|   | 图 报名考试                      |   |                   |          |   | 复核状   | 态:高校复i | 查不通过       |      |      |         |    |
|   | 考试信息                        |   |                   |          |   | 原因:   |        |            |      |      |         |    |
|   | □, 成绩查询 →                   |   |                   |          |   |       |        |            | +    |      |         |    |
|   |                             |   |                   |          |   | 4     |        |            | •    |      |         |    |
|   |                             |   |                   |          |   |       |        |            |      |      |         |    |
|   |                             |   |                   |          |   |       |        |            |      |      |         |    |
|   |                             |   |                   |          |   |       |        |            |      |      |         |    |